## Web端待处理任务中的服务申请单如何操作(文 档)

用户登录互海通Web端,默认工作台界面,在该界面的"待处理任务"中点击"服务申请",选择 具体单据后,可对该单据进行查看、生成订单操作。

|        |      |                                      | 工作台 (30522)   | ) 船舶监控 发现            |      | 切换系统   | ε <b>- Ω<sup>®</sup> Σζ ⊕文-</b> | • 💿 🥪 🕫         |
|--------|------|--------------------------------------|---------------|----------------------|------|--------|---------------------------------|-----------------|
| ↓ 船舶管理 |      | 我的待办 重点关注设置>                         |               | 3                    |      |        |                                 |                 |
| £ 船员管理 |      | 全部 (68) (結期 1) 短期 (23) 催力(43)        | 1、用户登录互海通Web端 | ,默认工作台界面             |      |        | E                               | 3选择 1项 ✔ 全部船舶 ✔ |
| □      | >    | 流程审批 (24)                            |               |                      |      |        |                                 |                 |
| ♪ 招聘管理 | >    | 服务申请(7) 服务订单—审批(1) 服务订单—执行(13) 服务订单— | 验款(3)         |                      |      |        |                                 |                 |
| ┇ 維护保养 | >    | <sup>● 使握性强(1)</sup> → 2、点击"服务申请"    |               |                      |      |        |                                 |                 |
| ₯ 维修管理 | >    |                                      |               |                      |      |        |                                 |                 |
|        |      |                                      |               |                      |      |        |                                 |                 |
| ← 服务甲词 | 青待处理 |                                      |               |                      |      |        |                                 |                 |
|        |      |                                      | 3、选择具体单据后,可对该 | 亥单据进行查看、生成订单操作       |      | 申请日期 🗸 | 请选择时间范围                         |                 |
| #      | 名称   | 申请单号 船舶 ▼                            | 部门            | 服务类型 > 计划完成日期        | 状态   | 附件     | 选择                              |                 |
| 1      |      | VSA-22120126 互海1号                    | 轮机部           | 验-第三方检验服务 2022-12-04 | 审批通过 | 0      | 生成订单                            |                 |

## 1. 查看

点击具体单据进入服务申请详情(审批通过)界面,在该界面支持查看船舶、申请单号、项目名称 等信息。

| ← 服务申请待处理             |                   |              |                            |               |                                               |            |      |                |           |         |   |
|-----------------------|-------------------|--------------|----------------------------|---------------|-----------------------------------------------|------------|------|----------------|-----------|---------|---|
|                       |                   |              | 2                          | 4、点击具体单据      |                                               |            |      |                | 申请日期 🖌 请送 | 择时间范围   |   |
| #                     | 名称                | 申请单号         | 船舶 👻                       | 部门            | 服务类型                                          | / 计划完成日期   | 状态   | 附件             |           | 选择      |   |
| 1                     |                   | VSA-22120126 | 互海1号                       | 轮机部           | 检验-第三方检验服务                                    | 2022-12-04 | 审批通过 | ۲              |           | 生成订单    |   |
|                       |                   |              |                            |               |                                               |            |      |                |           |         |   |
|                       |                   |              |                            |               |                                               |            |      |                |           |         |   |
|                       |                   |              |                            |               |                                               |            |      |                |           |         |   |
|                       |                   |              |                            |               | 100 75 14 14 14 14 14 14 14 14 14 14 14 14 14 |            |      |                |           |         | × |
| 船舶: 三)<br>计划日期:<br>明细 | 91号<br>2022-12-04 |              | 申请单号: VSA-22120126<br>申请人: |               | 服务类型: 检验-<br>申请日期:                            | 第三方检验服务    |      | <b>部门:</b> 轮机器 | ß         |         |   |
| #                     | 项目名称              |              | 明细内容                       |               | 数量                                            | 单位         | 申请告注 |                |           | 明细附件    |   |
| 1                     | MANAMAMANA        |              |                            |               | 1                                             | 项          |      |                |           | 查看附件(1) |   |
| 申请备注:<br>申请附件:        |                   |              |                            |               |                                               |            |      |                |           |         |   |
|                       |                   |              |                            |               |                                               |            |      |                |           |         |   |
|                       |                   |              |                            | 4             |                                               |            |      |                |           |         |   |
|                       |                   |              | 5. 🕏                       | 5.持查看船舶,申请单号。 | 项日名称等信息                                       |            |      |                |           |         |   |

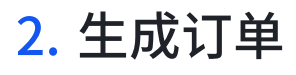

点击具体单据右侧的"生成订单"进入编辑服务订单界面,在该界面根据需要修改服务订单名称, 选择服务商、币种,是否上传附件后,点击右下角的"提交"。

| ← 服务申请    | 詩处理                |              |                    |          |        |           |                    |          |                |                   |
|-----------|--------------------|--------------|--------------------|----------|--------|-----------|--------------------|----------|----------------|-------------------|
|           |                    |              |                    |          |        |           |                    |          | 申请日期           | ✓ 请选择时间范围         |
| #         | 名称                 | 申清单号         | 船舶 🔻               | 部门       | 服务类型   |           | / 计划完成日期           | 状态       | 附件             | 选择                |
| 1         |                    | VSA-22120126 | 互海1号               | 轮机部      | 检验-第三方 | 行检验服务     | 2022-12-04         | 审批通过     | 8              | 生成订单              |
|           |                    |              |                    |          |        |           |                    |          |                |                   |
|           |                    |              |                    |          |        |           | Л                  | 占丰目休苗捉右侧 | 約"生成江畄"        | ↓<br>洪 λ 编辑服务订单更面 |
|           |                    |              |                    |          |        |           |                    |          | 1) 1,000 +-    | 近八神母派ノンロギア国       |
|           |                    |              |                    |          |        |           |                    |          |                |                   |
|           |                    |              |                    |          |        |           |                    |          |                |                   |
|           |                    |              |                    |          |        |           |                    |          |                |                   |
| / 伯坦昭夕    | 27苗                |              |                    |          |        |           |                    |          |                |                   |
| ← 硎相服为    | υ <del>τ</del>     |              |                    |          |        |           |                    |          |                |                   |
| 服务单号: VSC | 0-25032505         |              |                    |          |        |           |                    |          |                |                   |
| 服务订单名称"   |                    |              | 服务商                |          |        | 币种 *      |                    |          | 预计服务日期         |                   |
|           |                    |              | 请选择服务商             |          |        | 人民币       |                    | *        | 请选择            | <u> </u>          |
| 合同编号      |                    |              |                    |          |        |           |                    |          |                |                   |
| 订单附件:     |                    |              |                    |          |        |           |                    |          |                |                   |
| 上传        |                    |              |                    |          |        |           |                    |          |                |                   |
|           | 再热服冬中清苗。           |              |                    |          |        |           |                    |          |                |                   |
| 船舶: 互海1号  | (2)2600(954410840× |              | 申请单号: VSA-22120126 |          |        | 服务类型:检验   | -第三方检验服务<br>-12.01 | i        | <b>部门:</b> 轮机部 |                   |
| 明细        | 2*12*04            |              | THEY C. LOUBLE     |          |        |           | 12 01              |          |                |                   |
| #         | 项目名称               | 明细内容         | 数量                 | 单位       | 申请备注   | 服:<br>(C) | }商报价<br>Ⅳ)         | 报价附件     | 报价备注           |                   |
| 1         |                    | 8            | 1                  | 项        |        |           |                    | 上传       | 请填写            |                   |
|           |                    |              |                    |          |        |           |                    |          |                |                   |
| 申请附件:     |                    |              |                    |          |        |           |                    |          |                |                   |
|           |                    |              |                    |          |        |           |                    |          |                |                   |
|           |                    |              |                    |          | +      |           |                    |          |                |                   |
|           |                    | 5、1          | <b>根据需要修改服务订</b>   | 单名称,选择服务 | 商、币种,  | 是否上传附     | <b>]</b> 件后,点击右下角  | 的"提交"    |                | G<br>**           |
|           |                    |              |                    |          |        |           |                    |          |                |                   |
|           |                    |              |                    |          |        |           |                    |          |                | e                 |
|           |                    |              |                    |          |        |           |                    |          |                |                   |
|           |                    |              |                    |          |        |           |                    |          |                | 导入 保存 提交 取消       |